# DOKUMENTATION AF WMS/WFS TIL NABORETSDATA FRA VEJMAN.DK

#### INDHOLD

| 1 | INDLEDNING                   | 2 |
|---|------------------------------|---|
| 2 | WMS                          | 2 |
| 3 | WFS                          | 3 |
| 4 | BESKRIVELSE AF ATTRIBUTTER   | 4 |
|   | Adgang(Statsvej)             | 4 |
|   | Vejbyggelinje(Statsvej)      | 5 |
|   | Adgangsbegrænsning(Statsvej) | 5 |
|   | Vejinteressezone(Statsvej)   | 6 |
|   |                              |   |

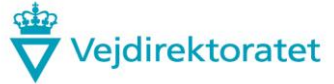

1022 København K Telefon 7244 3333 vd@vd.dk vejdirektoratet.dk EAN 5798000893450 SE 60729018

### 1 INDLEDNING

Dette dokument beskriver services (WMS og WFS) til brug for offentliggørelse af kvalitetssikrede naboretsdata fra vejman.dk. Beskrivelsen henvender sig til GIS personer, der skal implementere kald til disse services fra andre systemer.

Der er adgang til kvalitetssikrede naboretsdata på statsveje fordelt på følgende lag:

- Adgang(Statsvej)
- Vejbyggelinje(Statsvej)
- Adgangsbegrænsning(Statsvej)
- Vejinteressezone(Statsvej)

De beskrevne services baserer sig på brug af Geoserver. Generel info herom kan ses her: <u>http://geoserver.org</u>

### 2 WMS

Ved brug af funktionen GetCapabilities kan man få overblik over vejman.dk's wms service. Nedennævnte url returnerer et xml-dokument med en formel beskrivelse heraf.

http://geocloud.vd.dk/NR/wms?request=GetCapabilities

Pt. kan der trækkes følgende 4 wms lag med naboretsoplysninger:

| <name></name>                  | <title></title>               |
|--------------------------------|-------------------------------|
| nr_adgang                      | Adgang(Statsvej)              |
| nr_byggelinjer                 | Vejbyggelinje(Statsvej)       |
| nr_adgangsbegr                 | Adgangsbegrænsning (Statsvej) |
| vejprojekter_vejinteressezoner | Vejinteressezone(Statsvej)    |

Et kald til wms servicen returnerer et bitmap kort i formatet .png. Et eksempel på en url er:

http://geocloud.vd.dk/NR/wms?request=getmap&layers=nr\_byggelinjer&format=image/png&bbox=705 240,6171304,722100,6180927&width=678&height=400&srs=EPSG:25832

Den første del af adressen angiver den wms service, der skal køres: geocloud.vd.dk/NR/wms?request=getmap

Efterfølgende angives parametre (starter med ? og adskilt af &):

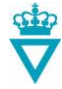

- Angivelse af lag: layers=nr\_byggelinjer
- Koordinatsystem/projektion: EPSG:25832 (UTM zone 32, Danmark inkl. Bornholm) eller EPSG:25833 (UTM zone 33, Bornholm og evt. resten af DK)
- Dækkende et rektangel med koordinater (boundingbox): bbox=432102.329,6188610.7,548778.671,6257446.3
- Opløsning: width=678&height=400
- Output leveres i format: format=image/png

Det er muligt at få info om attributter i et lag fx ved brug af følgende url:

http://geocloud.vd.dk/NR/wfs?request=DescribeFeatureType&typeName=NR:nr\_byggelinjer

Filtrering kan foretages med cql-filter. Eksempelvis kan der filtreres på byggelinjetype på følgende måde:

http://geocloud.vd.dk/NR/wms?request=getmap&layers=nr\_byggelinjer&format=image/png&bbox=705 240,6171304,722100,6180927&width=678&height=400&srs=EPSG:25832&cql\_filter=BYGGELINJE\_ TYPE=1

Generel information om brug af cql-filter kan ses her: http://docs.geoserver.org/stable/en/user/filter/ecql\_reference.html#filter-ecql-reference

Generel information om Geoserver wms kan ses her: http://docs.geoserver.org/stable/en/user/services/wms/index.html

Generel information om styling af wms output kan ses her: <u>http://docs.geoserver.org/stable/en/user/styling/index.html</u>

#### 3 WFS

Ved brug af funktionen GetCapabilities kan man få overblik over vejman.dk's wfs service. Nedennævnte url returnerer et xml-dokument med en formel beskrivelse heraf.

http://geocloud.vd.dk/NR/wfs?request=GetCapabilities

Pt. kan der trækkes følgende 4 wfs lag med naboretsoplysninger:

| <name></name>  | <title></title>              |
|----------------|------------------------------|
| nr_adgang      | Adgang(Statsvej)             |
| nr_byggelinjer | Vejbyggelinje(Statsvej)      |
| nr_adgangsbegr | Adgangsbegrænsning(Statsvej) |

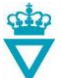

| vejprojekter_vejinteressezoner | Vejinteressezone(Statsvej) |
|--------------------------------|----------------------------|
|                                |                            |

Se url'erne nedenfor, som eksempler på kald til wfs servicen:

http://geocloud.vd.dk/NR/ows?service=WFS&version=1.0.0&request=GetFeature&typeName=NR:nr\_ byggelinjer&maxFeatures=50

Med boundingbox afgrænsning:

http://geocloud.vd.dk/NR/ows?service=WFS&version=1.0.0&request=GetFeature&typeName=NR:nr byggelinjer&bbox=705240,6171304,722100,6180927&maxFeatures=50

Med cql\_filter afgrænsning:

http://geocloud.vd.dk/NR/ows?service=WFS&version=1.0.0&request=GetFeature&typeName=NR:nr\_ byggelinjer&maxFeatures=50&cql\_filter=BYGGELINJE\_TYPE=1

Generel information om Geoserver wfs kan ses her: http://docs.geoserver.org/stable/en/user/services/wfs/index.html

#### 4 BESKRIVELSE AF ATTRIBUTTER

#### Adgang(Statsvej)

| Attribut                  | Beskrivelse                                                                                                    |
|---------------------------|----------------------------------------------------------------------------------------------------|
| ADMINISTRATIV_VEJ         | Administrativ vejnummer samt vejbeskrivelse fx "Statsvej 104<br>FAVRHOLM - KARLEBO OVERDREV"                                                                                          |
| KILOMETRERING             | Administrativ kilometrering inklusiv vejside fx " Km5 + 437meter, Højre vejside i kilometreringsretning"                                                                              |
| ADGANGSTYPE               | Beskriver hvilken type adgang der er tale om, dvs. om det er<br>adgang til fx en landbrugsejendom, mark, eller<br>erhvervsvirksomhed.                                                 |
| ADGANGSTYPE_KODE          | Kode for adgangstype.                                                                                                    |
| ADGANGSRET                | Her anføres den retsgyldige tekst, der er knyttet til adgangen, og<br>som beskriver den konkrete anvendelse af adgangen. Kan tages<br>fra adgangsfortegnelse, deklaration eller brev. |
| DOKUMENTER                | Link der giver en liste over links til dokumenter tilknyttet bestemmelsen.                                                                                                    |
| HVAD_BETYDER_BESTEMMELSEN | Link til vejledning om bestemmelsen                                                                                                    |
| VEJMYNDIGHED_KONTAKT      | Link til kontaktoplysninger                                                                                                    |
| GEOMETRY                  | Bestemmelsens geografiske stedfæstelse gemt som "spatial data<br>object".                                                                                                    |

# Vejbyggelinje(Statsvej)

| Attribut                    | Beskrivelse                                                                                                    |
|-----------------------------|----------------------------------------------------------------------------------------------------|
| BESTEMMELSEN                | Beskrivelse af bestemmelsen, fx " §40 Vejbyggelinje 20 meter parallelt fra Vejmidte (excl. højde- og passagetillæg)"                                                                                                    |
| ADMINISTRATIV_VEJ           | Administrativ vejnummer og vejbeskrivelse, fx "Statsvej 300151<br>RINGSTED-NÆSTVED"                                                                                                    |
| TINGLYST_DOKUMENT_DATO      | Dato for hvornår naboretsdokumentet er tinglyst.                                                                                                    |
| HOEJDE_OG_PASSAGETILLAEG    | Angivelse af det lovgrundlag, der ligger til grund for højde og passagetillæg, fx " Lovgrundlag: 1972"                                                                                                    |
| HVAD_BETYDER_HOEJDE_OG_PASS | Link til vejledning om højde og passagetillæg                                                                                                    |
| HVAD_BETYDER_BESTEMMELSEN   | Link til vejledning om bestemmelsen                                                                                                    |
| VEJMYNDIGHED_KONTAKT        | Link til kontaktoplysninger                                                                                                    |
| DOKUMENTER                  | Link der giver en liste over links til dokumenter tilknyttet bestemmelsen.                                                                                                    |
| BYGGELINJE_TYPE             | En kode der angiver om det er en parallelbyggelinje, skråbyggelinje eller anden form for byggelinje.                                                                                                    |
| AFSTAND1                    | Ved parallelbyggelinjer er Afstand1 byggelinjeafstanden målt i<br>meter fra referencelinjen. Ved skråbyggelinjer er Afstand1<br>udstrækningen målt langs den tværgående vej/sidevej fra<br>referencelinjernes skæringspunkt. |
| GEOMETRY                    | Bestemmelsens geografiske stedfæstelse gemt som "spatial data object".                                                                                                    |

# Adgangsbegrænsning(Statsvej)

| Attribut                  | Beskrivelse                                                                                                    |
|---------------------------|----------------------------------------------------------------------------------------------------|
| BESTEMMELSEN              | Beskrivelse af bestemmelsen, fx "Adgangsbegrænsning langs vej".                                                                                                    |
| ADMINISTRATIV_VEJ         | Administrativ vejnummer og vejbeskrivelse, fx "Statsvej 300151<br>RINGSTED-NÆSTVED".                                                                                                    |
| KUNDGJORT_DATO            | Dato for hvornår naboretsdokumentet er kundgjort<br>(fremgår ofte af teksten i en tinglyst deklaration). Ved<br>ekspropriationer er feltet udfyldt med datoen for<br>ekspropriationsbeslutningen. Ved vilkår i forbindelser med<br>naboretsafgørelser er feltet udfyldt med brevdatoen. |
| TINGLYST_DOKUMENT_DATO    | Dato for hvornår naboretsdokumentet er tinglyst.                                                                                                    |
| HVAD_BETYDER_BESTEMMELSEN | Link til vejledning om bestemmelsen.                                                                                                    |
| VEJMYNDIGHED_KONTAKT      | Link til kontaktoplysninger.                                                                                                    |
| DOKUMENTER                | Link der giver en liste over links til dokumenter tilknyttet bestemmelsen.                                                                                                    |
| GEOMETRY                  | Bestemmelsens geografiske stedfæstelse gemt som "spatial data object".                                                                                                    |

| Fcode              | Kode for vejinteressezonetype                               |
|--------------------|-------------------------------------------------------------|
| Fname              | Navn for vejinteressezonetype                               |
| Formel_dato        | Gældende dato for det formelle grundlag/hjemmel             |
| Formel_url         | Link til yderligere beskrivelse af det formelle             |
|                    | grundlag/hjemmel                                            |
| Formel_beskrivelse | Kort beskrivelse af det formelle grundlag/hjemmel for       |
|                    | oprettelse af vejinteressezone                              |
| Projektnummer      | Projektnummer på projektet hvorpå der er vejinteressezone   |
| Projektnavn        | Navnet på projektet hvorpå der er vejinteressezone          |
| Projektleder_init  | Initialer på projektleder                                   |
| Projektleder_navn  | Fulde navn på projektleder                                  |
| Projektkontakt     | E-mail-adresse på projektleder                              |
| Oprettet_af        | Initialer på medarbejder der har oprettet Vejinteressezone  |
| Oprettet_dato      | Dato for oprettelse af Vejinteressezone                     |
| Opdateret_af       | Initialer på medarbejder der har opdateret Vejinteressezone |
| Opdateret_dato     | Dato for seneste opdatering af Vejinteressezone             |
| Link_beskrivelse   | Link til yderligere beskrivelse af Vejinteressezoner        |
| Timestamp          | Tidspunkt for seneste overførsel af data fra masterdata     |